## Réglage bureau local ou bureau iCloud sur Os Sequoia

"Réglages système" > clic sur son nom en haut de liste > "iCloud" Dans la rubrique "Enregistré sur iCloud" clic sur bouton "Drive" Dans la zone "Dossiers, bureau et documents" désactiver le bouton.

## Accéder à la corbeille de iCloud

Sur Internet aller sur "icloud.com" et se connecter avec son identifiant Apple Choisir la rubrique souhaitée, exemple "Drive" Choisir "Suppressions récentes" et choisir supprimer tout, ou restaurer tout ou faire cela fichier par fichier.